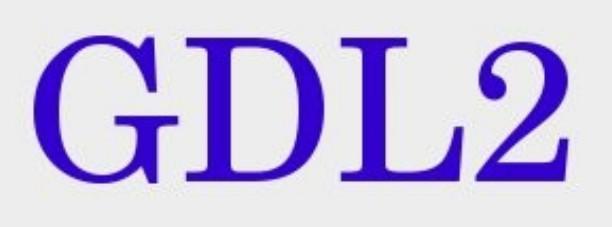

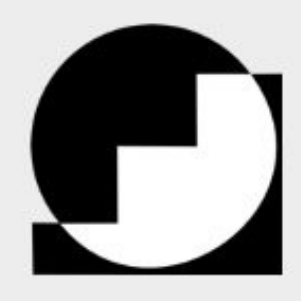

Categorias de libros

# (GNUstep Database Library 2)

# Germán Arias

| enú       | D Base                                            | de Datos                                          | Categorias    |
|-----------|---------------------------------------------------|---------------------------------------------------|---------------|
| Jardar    | Connector                                         |                                                   | Autobiografia |
|           | Conectar                                          |                                                   | Infantil      |
| cultar #h |                                                   |                                                   | Terror        |
| alir #q   | Autores                                           | Añadir                                            | Clásicos      |
|           | Herman Hesse                                      |                                                   | Historica     |
|           | Miguel Angel Asturias                             | Remover                                           | Ciencia       |
|           | Fulano                                            |                                                   |               |
|           | Libros<br>Relatos<br>Breve historia de la ciencia | Valoración 8 Cienc                                | Añadir Remov  |
|           |                                                   | Sinopsis<br>Breve historia de la<br>contemporanea | ciencia       |

Una guía paso a paso para crear una sencilla aplicación cliente-servidor

Documento publicado bajo licencia GFDLv1.3

### Copyright (C) 2010 German Arias.

Permission is granted to copy, distribute and/or modify this document under the terms of the GNU Free Documentation License, Version 1.3 or any later version published by the Free Software Foundation; with no Invariant Sections, no Front-Cover Texts, and no Back-Cover Texts. A copy of the license is available on <u>http://www.gnu.org/licenses/gfdl.html</u>.

# **GNUstep Database Library 2 (GDL2)**

GDL2 es el framework de GNUstep para crear aplicaciones que utilizan bases de datos. Este framework contiene tres librerías:

- EOControl.
- EOAccess.
- EOInterface.

Y una aplicación llamada DBModeler.app para crear los modelos de las bases de datos. Modelos que posteriormente pueden ser usados en GORM para crear la interfaz gráfica de nuestra aplicación.

En los sencillos ejemplos que realizaremos aquí, no nos involucraremos con el manejo directo de estas clases, ya que DBModeler.app hará todo el trabajo por nosotros. Aunque si lo que se desea es utilizar GDL2 en una aplicación web, si es necesario el manejo directo de las clases, ya que no existe una aplicación gráfica para el desarrollo de dichas aplicaciones.

## Instalación

Aparte de GNUstep y los gestores de bases de datos que deseemos utilizar, se requieren las librerías de desarrollo de estas bases de datos. Así como la librería **Renaissance** desde SVN, la cual puede obtenerse con:

svn co http://svn.gna.org/svn/gnustep/libs/renaissance/trunk/ Renaissance

Actualmente GDL2 solamente soporta bases de datos PostgreSQL y SQLite. Una vez instalados estos requisitos, en una terminal vamos a la carpeta de GDL2 para escribir:

### ./configure

Terminada la configuración, hay que verificar que se hayan detectado los gestores de bases de datos instalados (Postgre o SQLite). Si todo esta bien damos un *make* y por último un *make install* (con permisos de superusuario) para instalar todo.

Lo único que nos falta ahora es cargar la paleta de GDL2 en GORM para que este pueda utilizar modelos creados con DBModeler. Para ello iniciamos GORM, y en el menú vamos a Tools -> Load Palette. Y vamos en el panel que abre, a la ruta se /usr/GNUstep/Local/Library/ApplicationSupport/Palettes/, seleccionamos la paleta GDL2 y damos un clic en Aceptar para cargar la paleta. Esta nueva paleta no contiene ningún elemento, pero le permite a GORM utilizar GDL2.

## Creando la Base de Datos

Antes de iniciar, vamos a crear una carpeta llamada *Biblioteca*, para guardar nuestro proyecto. Y dentro de esta, otra capeta llamada *Resources*. Ahora arrancamos DBModeler (es preferible hacerlo desde una terminal, para ver posibles errores) y en el menú seleccionamos *Model -> New...*. Esto abrirá el editor de tablas:

|           |          |                | _  |
|-----------|----------|----------------|----|
| DBMödeler | Mod      | e              |    |
| Into      | P New    |                | #n |
| Model     | In New   | From Databas   | ie |
| Edit      | P Ope    | า              | #0 |
| Property  |          |                |    |
| Tools     | ▷ Save   | •              | #s |
| Services  | I> Save  | e As           | #8 |
| Windows   | ► Reve   | ert to Saved   | #u |
| Hide      | #h       |                |    |
| Quit      | #q Set / | Adaptor Info   | #1 |
|           | Swit     | ch Adaptor     |    |
|           | Che      | ck Consistency | l  |
|           |          |                |    |
|           |          |                |    |
|           |          |                |    |
|           |          |                |    |
|           |          |                |    |
|           |          |                |    |
|           |          |                |    |
|           |          |                |    |
|           |          |                |    |
|           |          |                |    |
|           |          |                |    |
|           |          |                |    |
|           |          |                |    |
|           |          |                |    |
|           |          |                |    |
|           |          |                |    |
|           |          |                |    |
|           |          |                |    |
|           |          |                |    |

En el menú seleccionamos *Property -> Add Entity* dos veces, para agregar dos entidades (tablas) a nuestra base de datos.

| Model_0 |         |            |               | × |
|---------|---------|------------|---------------|---|
|         | Name    | Class name | External name |   |
| Model_0 | Entity  | EOGenericR |               |   |
|         | Entity1 | EOGenericR |               |   |
|         |         |            |               |   |

Editamos los nombres de estas tablas como se muestra en la siguiente imagen:

| Model_0         Name         Class name         External name           Model_0         Autores         EOGenericR         Autores | × |
|----------------------------------------------------------------------------------------------------|---|
| Model_0 Autores EOGenericR Autores                                                                                                 |   |
|                                                                                                    |   |
| Libros EOGenericR Libros                                                                                                    |   |

El nombre de la clase no lo modificamos, DBModeler se encarga de colocar el nombre de la clase que corresponde a una entidad (tabla). Vamos ahora a agregar los atributos (datos o columnas de la tabla) que contendrá cada una de las tablas. Seleccionamos primero la tabla Autores, y en el menú

seleccionamos *Property -> Add Attribute* dos veces, para agregar dos atributos a la tabla. Los cuales editamos como se muestra en la siguiente imagen:

| Model_0 |          |             |             |                  |               | ×     |
|---------|----------|-------------|-------------|------------------|---------------|-------|
|         |          | Name        | Column name | Value class name | External Type | Width |
| Model_0 |          | autorid     | autorid     | NSNumber         | integer       | 0     |
|         | <b>₽</b> | autorNombre | autorNombre | NSString         | varchar       | 0     |
|         |          |             |             |                  |               |       |

En la primera columna se establecen los datos que serán llaves (icono de llave), la segunda columna establece si se almacenara un objeto en la columna de la tabla (icono de ruby), la tercera establece si dicha columna permite valores nulos (icono de espiral), y la cuarta si la columna esta bloqueada (icono de candado). El objeto del resto de columnas es claro. Es importante hacer observar que si un dato será llave, entonces este dato no puede almacenar un objeto en la columna (es decir, que si tiene el icono de llave, entonces no puede tener el de ruby) aun cuando para este ejemplo, a la llave le asignamos la clase NSNumber. Otro aspecto a observar, es que el ancho de cada uno de los atributos esta establecido a cero en el editor de tablas, esto le indica a DBModeler que dicho atributo no tiene un límite de longitud.

Los atributos para la tabla Libros, deben quedar de la siguiente forma:

|   | Model_0 |   |   |   |             |             |                  |               |       |
|---|---------|---|---|---|-------------|-------------|------------------|---------------|-------|
|   |         |   |   |   | Name        | Column name | Value class name | External Type | Width |
|   | Model_0 | - |   |   | librold     | librold     | NSNumber         | integer       | 0     |
|   | Autores |   | - | 6 | autorid     | autorid     | NSNumber         | integer       | 0     |
| - | Libros  |   | - | 6 | libroTitulo | libroTitulo | NSString         | varchar       | 0     |

Seleccionando ahora la tabla Autores, vamos a agregarle una relación *uno a varios* hacia la tabla Libros, ya que cada autor puede haber escrito varios libros. Para ello, teniendo seleccionada la tabla Autores, seleccionamos en el menú *Property -> Add Relationship*, lo que agregara una relación en la parte inferior del editor de tablas:

| Model_0 |   |              |             |             |                   |               |      |
|---------|---|--------------|-------------|-------------|-------------------|---------------|------|
|         | - |              | Name        | Column name | Value class name  | External Type | Widt |
| Model_0 | - |              | autorid     | autorid     | NSNumber          | integer       | 0    |
| Autores |   | •            | autorNombre | autorNombre | NSString          | varchar       | 0    |
|         |   |              |             | 22          |                   |               |      |
|         | - | Name         |             | D           | estination Entity |               |      |
|         |   | Relationship |             |             |                   |               |      |
|         |   |              |             |             |                   |               |      |

Seleccionando dicha relación, elegimos en el menú *Tools -> Inspector*, lo que abrirá el inspector de relaciones:

| X                |                               |
|------------------|-------------------------------|
|                  |                               |
| N                | ame 👝                         |
|                  | Relationship                  |
| D                | estination                    |
| Model            | tem 1 🛁                       |
| Entity I         |                               |
|                  |                               |
| _                | Autores                       |
| To one           | Libros                        |
| 10 0110          |                               |
| C To many        |                               |
| O To many        |                               |
| To many          |                               |
| To many          |                               |
| To many          | Join — Destination attribute  |
| To many Inner    | Join                          |
| To many Inner    | - Join                        |
| To many<br>Inner | Join<br>Destination attribute |
| To many<br>Inner | Join<br>Destination attribute |
| To many<br>Inner | Join<br>Destination attribute |

En la sección **Destination** seleccionamos la tabla hacia la cual queremos establecer la relación, es decir, la tabla Libros. Seleccionamos también la opción *To many*, ya que se trata de una relación *uno a varios*. Ahora en la sección **Join**, seleccionamos los atributos a relacionar, es este caso, el dato *autorId*. Damos entonces un clic en el botón *Connect* para establecer la relación. Cerramos ahora el inspector, y en el editor de tablas editamos la relación como se muestra en la imagen:

| - | Name    | Destination Entity |
|---|---------|--------------------|
|   | aLibros | Libros             |
|   |         |                    |

El nombre de la relación pudo establecerse también en el inspector. Verificamos ahora la consistencia de nuestra base de datos seleccionando en el menú *Model -> Check Consistency...* 

| Consistency Results                                                                                                    | ×         |
|----------------------------------------------------------------------------------------------------|-----------|
| Success: attribute detail check<br>Success: primary key check<br>Success: external name check<br>Success: relationship check<br>Success: inheritance check |           |
|                                                                                                    | Cancel Ok |

Antes de proceder a ejecuta los correspondientes comandos SQL, podemos dar un vistazo a nuestra base de datos seleccionando *Tools -> Diagram Editor* (esta opción aun no funciona muy bien)

| Model_0                       | x                                                                                     |
|-------------------------------|---------------------------------------------------------------------------------------|
| Modelo<br>► Autores<br>Libros | Autores<br>autorid<br>autorNombre •<br>Libros<br>librol<br>autorid •<br>libroTitulo • |
|                               |                                                                                       |

Para retornar al editor de tablas seleccionamos *Tools -> Table Editor*. Procedamos ahora a conectar con la base de datos en la cual trabajaremos. En el menú seleccionamos *Model -> Set Adaptor Info...*. Y en el panel que aparece seleccionamos el gestor de bases de datos:

| Select adaptor        |
|-----------------------|
|                       |
| Available adaptors    |
| PostgreSQL<br>SQLite3 |
|                       |
| ok <                  |

Y en panel que se abre introducimos la información correspondiente. Nuestro nombre de usuario, nuestra clave (si la hay), y la base de datos con la cual trabajaremos.

| PostgreSQ | L login  |       |
|-----------|----------|-------|
| Pos       | stgreSQL |       |
| Username: | german   |       |
| Password: |          |       |
| Host:     | [        |       |
| Port:     |          |       |
| Database: | libros   | New   |
|           | Cancel   | ок <⊏ |

Para ejecutar comandos SQL seleccionamos en el menú *Tools -> Generate SQL*. En el panel que aparece seleccionamos las casillas, en el orden correspondiente, de lo que queremos que se ejecute. Para este ejemplo yo seleccione primero borrar la base de datos (porque ya había trabajado con ella anteriormente), y luego seleccione las opciones de la derecha de arriba hacia abajo. El orden en que se seleccione es importante, ya que es el orden en que se ejecutaran los comandos. Una vez seleccionado lo deseado, damos un clic en el botón *Execute SQL* para crear la base de datos. Verificamos en la terminal que todo se haya ejecutado correctamente. De ser así, cerramos el panel **SQL Generation** (para eliminar un comando SQL, simplemente se deselecciona la casilla correspondiente).

| SQL Generation                                                                                                    | ×                                                                                                 |  |  |  |  |  |  |
|----------------------------------------------------------------------------------------------------|---------------------------------------------------------------------------------------------------|--|--|--|--|--|--|
| SQL Generation Options                                                                                                    |                                                                                                   |  |  |  |  |  |  |
| ⊻Drop Database                                                                                                    | ✓ Create Database                                                                                 |  |  |  |  |  |  |
| Drop Tables                                                                                                    | ✓ Create Tables                                                                                   |  |  |  |  |  |  |
|                                                                                                    | Primary Key Constraints                                                                           |  |  |  |  |  |  |
|                                                                                                    | ✓ Foreign Key Constraints                                                                         |  |  |  |  |  |  |
| Drop Primary Key Support                                                                                                    | Create Primary Key Support                                                                        |  |  |  |  |  |  |
| CREATE TABLE Autores (autorid integ<br>varchar NOT NULL);<br>CREATE TABLE Libros (libroid integer<br>libroTitulo varchar);<br>CREATE SEQUENCE Autores_SEQ;<br>CREATE SEQUENCE Libros_SEQ;<br>ALTER TABLE Autores ADD PRIMARY<br>ALTER TABLE Libros ADD PRIMARY I | er NOT NULL, autorld integer,<br>NOT NULL, autorld integer,<br>' KEY (autorld);<br>KEY (librold); |  |  |  |  |  |  |

Solo nos queda guardar el modelo con el nombre **modelo** en la carpeta *Resources* de nuestro proyecto. Minimizamos ahora DBModeler para pasar a crear la interfaz gráfica de nuestra aplicación (DBModeler todavía nos sera útil, por esta razón no lo cerramos).

## La interfaz de nuestra aplicación

Abrimos Gorm y creamos una aplicación seleccionando *Document -> New Application* para iniciar nuestra interfaz.

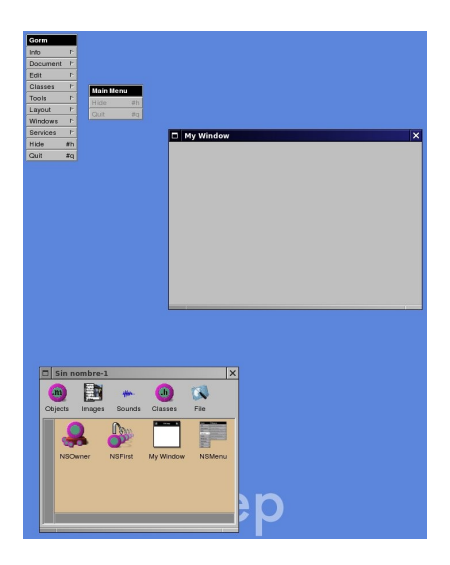

Vamos a agregar ahora el modelo hecho con GBModeler a nuestra aplicación. Para ello, abramos DBModeler y, seleccionando previamente la relación aLibros de nuestro modelo, la arrastramos con un clic izquierdo a nuestro documento gorm. Esto agregara tres objetos: **EOEditingContext**, **Autores** (la tabla autores) y **aLibros** (la tabla libros).

|                                                   | modelo         |         |             |             |                  | ×          |
|---------------------------------------------------|----------------|---------|-------------|-------------|------------------|------------|
|                                                   |                | -       | Name        | Column name | Value class name | External T |
|                                                   | ♥ modelo       |         | autorid     | autorid     | NSNumber         | integer    |
|                                                   | Autores        |         | autorNombre | autorNombre | NSString         | varchar    |
|                                                   | Libros         |         |             |             |                  |            |
|                                                   |                |         |             |             |                  |            |
|                                                   |                | Name    |             | Destina     | tion Entity      |            |
|                                                   |                | aLibros | Libros      |             |                  |            |
|                                                   |                |         |             |             |                  |            |
| Sin nombre-1  Sin nombre-1  Objects Images Sc nds | Classes File   | ×       |             |             |                  |            |
| NSOwner NE st                                     | Ay Window NSMe | nu      |             |             |                  |            |
| EOEditingCo Autores                               | aLibros        | en      |             |             |                  |            |
|                                                   |                |         |             |             |                  |            |

Ahora agregamos elementos a nuestra interfaz del forma que quede como se muestra en la imagen de abajo. Observese que las tablas solamente tienen una columna, con el ancho apropiado para ingresar datos, y que se agrego un nuevo ítem al menú, llamado **Guardar**.

| Menú       |          |                  |
|------------|----------|------------------|
| Ocultar #h | Bas      | e da Datos 🛛 🗙 🗙 |
| Salir #q   | Conectar |                  |
|            | Autor    | es Añadir        |
|            | e zero   | Bemover          |
|            | un       |                  |
|            | deux     |                  |
|            | trois    |                  |
|            | ▼ quatre |                  |
|            |          |                  |
|            | Libro    | us .             |
|            | zero     | Añadir           |
|            | un       |                  |
|            | deux     | Remover          |
|            | trois    |                  |
|            | quatre   |                  |
|            | cinq     |                  |
|            |          |                  |
|            | six      |                  |

Comencemos conectando el botón **Conectar** con el objeto **Autores** y el método *fetch:* 

|                   | L Base da L                                                  | Jatos             | P !                                                                            |
|-------------------|--------------------------------------------------------------|-------------------|--------------------------------------------------------------------------------|
| ltar #h<br>r #q   | Zero<br>un<br>deux<br>trois<br>V quatre                      | Añadir<br>Remover | Button System Bold Field:<br>Radio Title Field:<br>Radio Label Switch Custor   |
|                   | Zero<br>un<br>deux<br>trois<br>quatre<br>cinq<br>six<br>sent | Añadir<br>Remover | NSButton (Button(0)) Inspect<br>Connections                                    |
| a.gorm<br>Classes | File<br>My Window                                            |                   | delete:<br>editingCon<br>enterQuery<br>▲ fetch:<br>insert:<br>fetch: (Autores) |

Ahora conectemos el botón Añadir (el de arriba) también con el objeto Autores y con el método *insert:* 

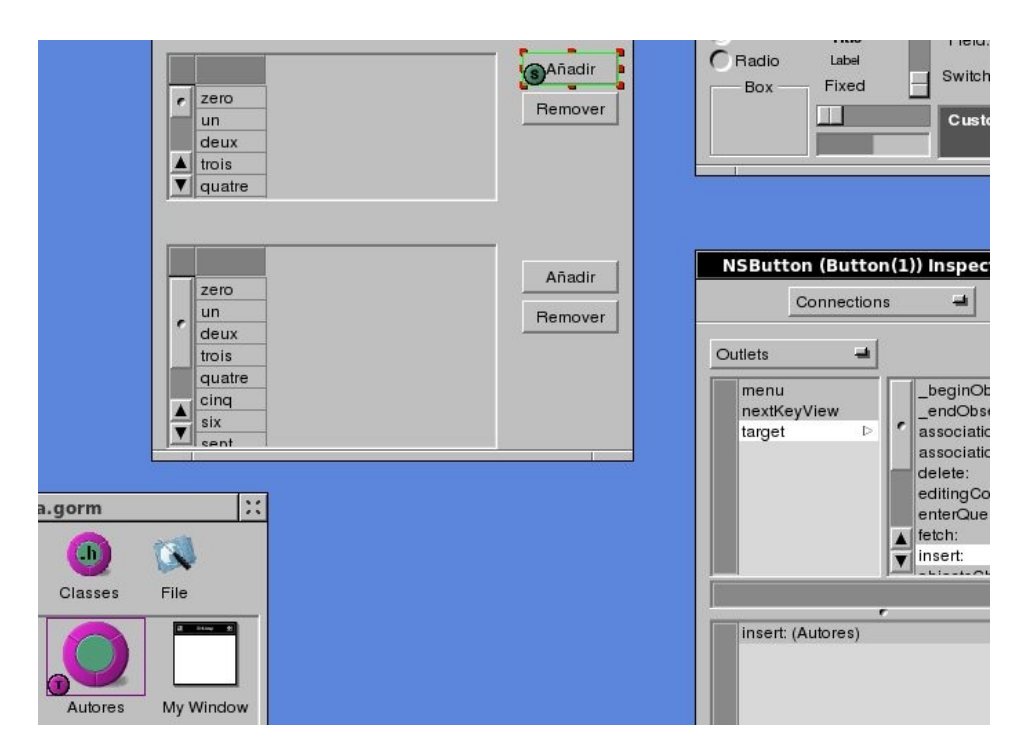

Y el botón Remover con el método delete: del mismo objeto:

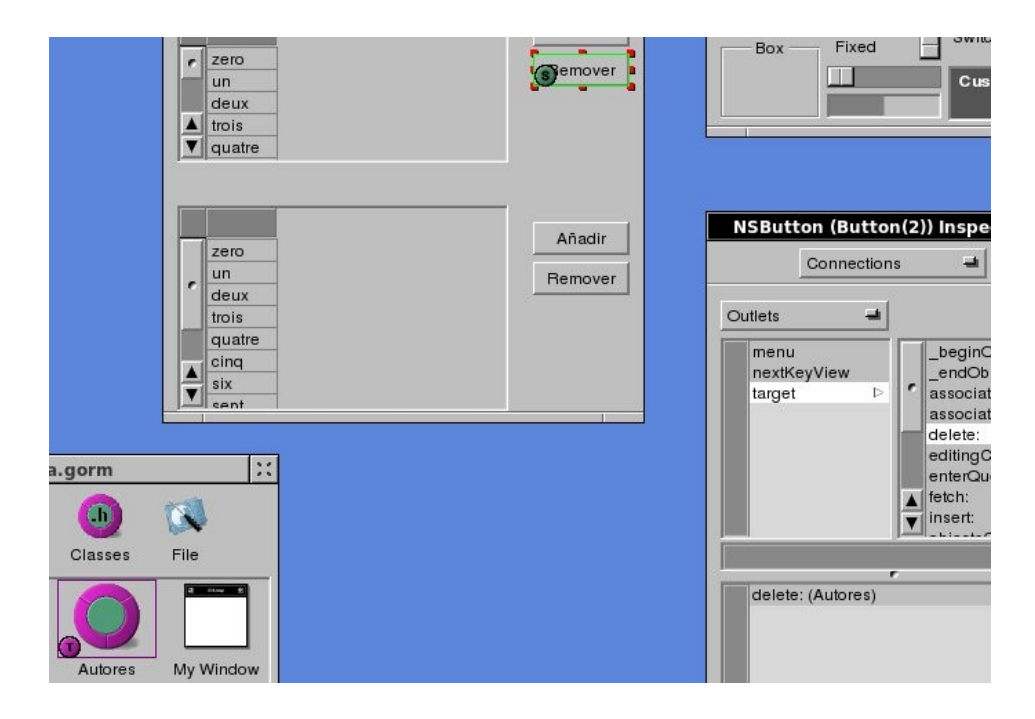

Para los botones de la tabla inferior (la de los libros) es lo mismo, sólo que las conexiones son con el objeto **aLibros**.

Ahora debemos conectar las tablas. En la de arriba, seleccionamos la columna dando un clic sobre la cabecera de dicha columna. Y luego realizamos la conexión arrastrando la columna (no la cabecera) al objeto **Autores**. Y en el Inspector seleccionamos **EOColumnAssoc** en lugar de **Outlets**, y seleccionamos dentro de *Value* el dato *autorNombre*.

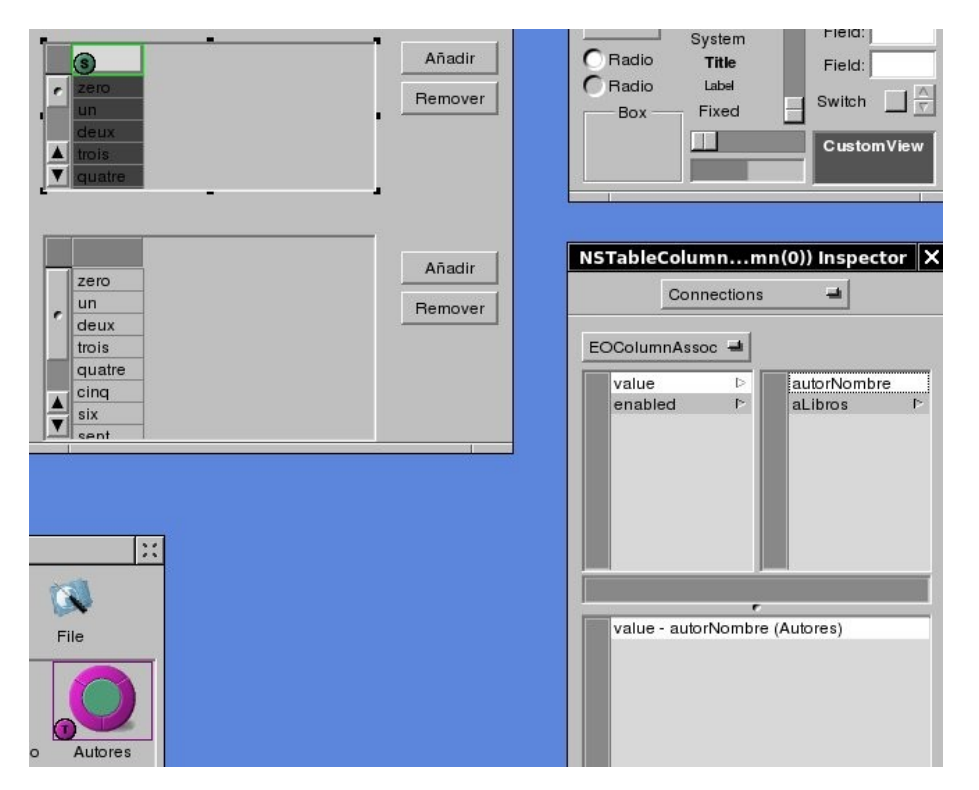

De igual manera conectamos la columna de la tabla inferior. Solamente que la conexión se hace con el objeto **aLibros** y el dato *libroTitulo* 

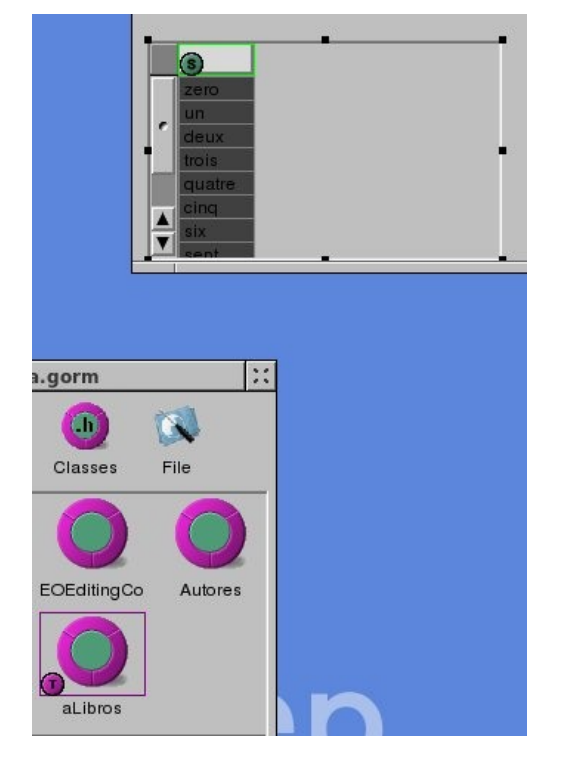

Ahora vamos a conectar la tabla inferior con la superior. De tal forma que la tabla inferior muestre los datos (los libros) correspondientes al dato seleccionado en la tabla superior (el autor). Para ello, conectamos el objeto **aLibros** con el objeto **Autores**.

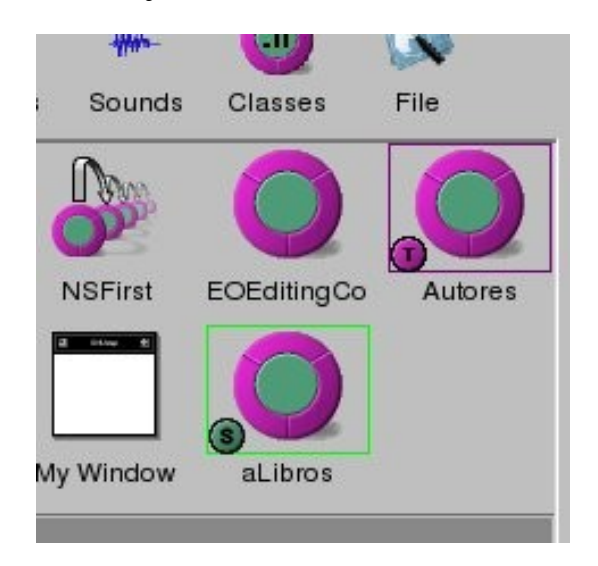

Y en el Inspector seleccionamos, en lugar de Outlets, **EOMasterDetailAssoc**. Y dentro de *parent* seleccionamos *aLibros* para establecer la conexión:

| autorNombre<br>aLibros ⊵ | autorld<br>libroTitulo |
|--------------------------|------------------------|
|                          |                        |
| ►                        |                        |
| parent - aLibros (Auto   | ores)                  |

Por último, vamos a conectar la opción *Guardar* del menú con el objeto **EOEditingContext** al método *saveChanges:* 

### GNUstep Database Library 2

#### www.gnustep.wordpress.com

| Gultar #h<br>Salir #q             | Base da Datos  Conectar                                      | Añadir<br>Remover | Text     Item 1       Button     System Bold       Badio     System       Radio     Title       Radio     Label       Box     Fixed       Switch     T       CustomView |
|-----------------------------------|--------------------------------------------------------------|-------------------|----------------------------------------------------------------------------------------------------|
|                                   | Zero<br>un<br>deux<br>trois<br>quatre<br>cinq<br>six<br>sent | Añadir<br>Remover | NSMenuitemuitem(3)) Inspector<br>Connections                                                                                                    |
| Biblioteca.gorm<br>Sounds Classes | File<br>Autores                                              |                   | noop:<br>_invalidateObject\<br>_processObjectStr<br>forgetObject:<br>saveChanges:<br>refetch:<br>_objectsInitialized                                                    |

Guardemos ahora nuestra interfaz con el nombre Biblioteca en nuestra capeta Resources.

### **Archivos necesarios**

Necesitamos dos archivos para poder compilar nuestra aplicación. Ambos en nuestra carpeta *Biblioteca*. Al primero de ellos, lo llamaremos **main.m**, y contendrá la función *main* de nuestra aplicación:

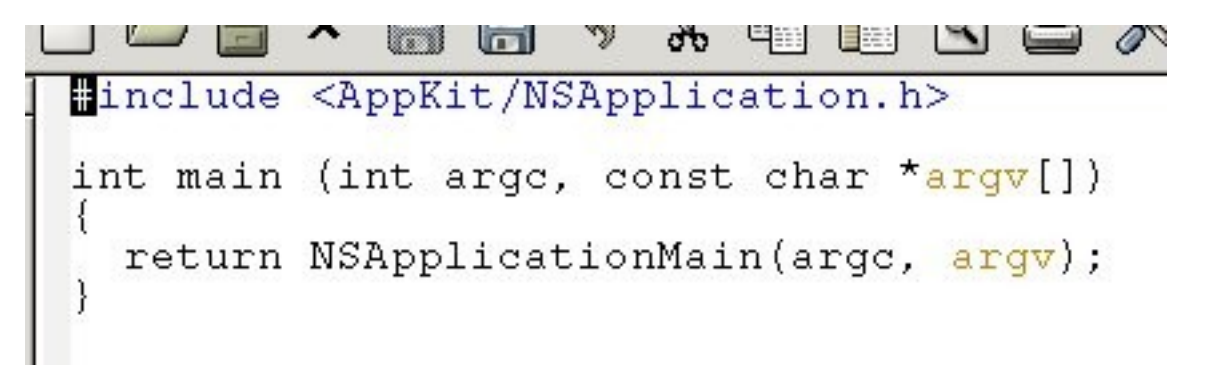

Al segundo archivo lo llamaremos GNUmakefile y contendrá lo siguiente:

U.D 4 include \$ (GNUSTEP MAKEFILES) /common.make include \$ (GNUSTEP\_MAKEFILES) /Auxiliary/gdl2.make ADDITIONAL NATIVE LIBS+= EOControl EOAccess EOInterface APP NAME=Biblioteca Biblioteca OBJC FILES+= \ main.m Biblioteca RESOURCE FILES= \ Resources/modelo.eomodeld \ Resources/Biblioteca.gorm Biblioteca MAIN MODEL\_FILE=Biblioteca.gorm include \$ (GNUSTEP MAKEFILES) / application.make

Creados estos archivos, en una terminal vamos a nuestra carpeta *Biblioteca* y escribimos **make** para compilar nuestra aplicación. Si todo sale bien, y así debe ser si se hizo todo correctamente, podremos correr nuestra aplicación con el comando **openapp** ./Biblioteca.app. El botón Conectar es, obviamente, para conectar con la base de datos. Esto pudo haberse hecho automáticamente agregando otro objeto a nuestra aplicación. Pero aquí sólo queremos centrarnos en el uso de GDL2. Los botones Añadir y Remover, nos permiten añadir autores o libros (antes de añadir datos debemos conectar con la base de datos). Donde los libros se añaden al autor seleccionado en la tabla Autores. Y la opción **Guardar** del menú, es para guardar los cambios realizados., de manera con los datos estén disponibles posteriormente. Y con esto tenemos finalizada nuestra primera aplicación que hace uso de GDL2.

| Menú       |                       |         |
|------------|-----------------------|---------|
| Guardar    | Base da Datos         | >       |
| Ocultar #h |                       |         |
| Salir #q   |                       |         |
|            | Autores               | Añadir  |
|            | Herman Hesse          | Bemover |
|            | Miguel Angel Asturias |         |
|            | Salome Gil            |         |
|            | Libros                |         |
|            | Bajo la rueda         | Añadir  |
|            | El lobo estepario     |         |
|            |                       | Remover |
|            |                       |         |
|            |                       |         |
|            |                       |         |
|            |                       |         |
|            |                       |         |

# Mejorando nuestra aplicación

Volviendo a DBModeler, vamos a realizar algunos cambios para hacer nuestra aplicación más funcional. Primero, agregaremos una nueva entidad (tabla) a la que llamaremos **Categorias**.

|            | Name       | Class name | External name |
|------------|------------|------------|---------------|
| modelo     | Autores    | EOGenericR | Autores       |
| Autores    | Libros     | EOGenericR | Libros        |
| Libros     | Categorias | EOGenericR | Categorias    |
| Categorias |            | - 68       | 1. 83739      |

A esta nueva entidad le agregaremos dos datos, tal y como se muestra en la siguiente imagen:

|            | modelo |                 |                 |                  |               |       |  |  |
|------------|--------|-----------------|-----------------|------------------|---------------|-------|--|--|
|            |        | Name            | Column name     | Value class name | External Type | Width |  |  |
| ▼ modelo   |        | categoriaNombre | categoriaNombre | NSString         | varchar       | 0     |  |  |
| Autores    |        | categoriald     | categoriald     | NSNumber         | integer       | 0     |  |  |
| Categorias |        |                 |                 |                  |               |       |  |  |
| Libros     |        |                 |                 |                  |               |       |  |  |
|            |        |                 |                 |                  |               |       |  |  |

Esta nueva tabla albergara las categorías para organizar los libros (por ejemplo, Terror, Clásicos, Historia, etc.). Ahora seleccionando la tabla Libros, agregaremos tres nuevos datos, como se muestra a continuación (los datos nuevos son *categoriaId*, *libroEstrellas* y *libroSinopsis*) y una relación hacia la tabla Categorías. A la cual llamaremos *aCategorias*.

|            | modelo |          |       |                |                |                   |               |       |
|------------|--------|----------|-------|----------------|----------------|-------------------|---------------|-------|
|            | 4      |          |       | Name           | Column name    | Value class name  | External Type | Width |
| ▼ modelo   |        | • 6      |       | autorld        | autorid        | NSNumber          | integer       | 0     |
| Autores    |        | • 6      |       | categoriald    | categoriald    | NSNumber          | integer       | 0     |
| Categorias |        | • 6      |       | libroEstrellas | libroEstrellas | NSNumber          | float         | 0     |
| Libros     |        |          |       | librold        | librold        | NSNumber          | integer       | 0     |
|            |        | • 6      |       | libroSinopsis  | libroSinopsis  | NSData            | bytea         | 0     |
|            | 1000   | • 6      |       | libroTitulo    | libroTitulo    | NSString          | varchar       | 0     |
|            |        | -)<br>Na | ame   |                | De             | estination Entity |               |       |
|            | -      | aCateg   | orias |                |                |                   |               |       |

En el Inspector configuramos dicha relación como se muestra en la siguiente imagen. La relación es *uno a uno*, por lo que seleccionamos la opción **To One**. Y los datos a unir serán *categoriald* de ambas tablas.

| Relation                                | ship inspector                  | ×  |
|-----------------------------------------|---------------------------------|----|
| 50                                      |                                 |    |
|                                         | Name aCategorias                |    |
| Model                                   | Item 1                          | -1 |
| Entity                                  |                                 |    |
| To one<br>To many                       | Autores<br>Categorias<br>Libros |    |
| Inner 🛁                                 |                                 |    |
| Source attribute                        | Join —<br>Destination attribute | •  |
| autorid<br>categoriald<br>libroEstrella | categoriaNor<br>categoriald     | nb |
| librold                                 | ie                              |    |
|                                         | Disconnect                      |    |

La razón de esta relación la veremos más adelante. Por el momento simplemente creemos dicha relación. Guardemos los cambios hechos al modelo y volvamos a ejecutar los correspondientes comandos SQL, seleccionando en el menú *Tools -> Generate SQL*. Si DBModeler se cerro después de terminar el ejemplo anterior, sera necesario volver a ingresar la información del conector de la base de datos (*Model -> Set Adaptor Info...*). Para este nuevo ejemplo, borro la base de datos anterior y creo una nueva a partir del nuevo modelo.

| 3QL 08                                                                                                    | meration                                                                                                    |
|----------------------------------------------------------------------------------------------------|----------------------------------------------------------------------------------------------------|
| SQL Gener                                                                                                    | ation Options                                                                                                    |
| ✓ Drop Database                                                                                                    | ⊻ Create Database                                                                                                    |
| Drop Tables                                                                                                    | Create Tables                                                                                                    |
|                                                                                                    | Primary Key Constraints                                                                                                    |
|                                                                                                    | Foreign Key Constraints                                                                                                    |
| Drop Primary Key Support                                                                                                    | Create Primary Key Support                                                                                                    |
| DROP DATABASE libros;<br>CREATE DATABASE libros;<br>CREATE TABLEA utores (autorid<br>varchar NOT NULL);<br>CREATE TABLE Categorias (cate<br>categoriaNombre varchar NOT NL<br>CREATE TABLE Categorias (cate<br>categoriaNombre varchar NOT NL<br>CREATE SEQUENCE (autorid in<br>float, libroid integer NOT NULL, lit<br>CREATE SEQUENCE Autores_St<br>CREATE SEQUENCE Libros_SEC<br>ALTER TABLE Autores ADD PRIM<br>ALTER TABLE Autores ADD PRIM<br>ALTER TABLE Libros ADD PRIM<br>ALTER TABLE Libros ADD PRIM<br>ALTER TABLE Libros ADD CONS<br>FOREIGN KEY (categoriad) PEFP<br>DEFERRABLE INITIALLY DEFER | integer NOT NULL, autorNombre<br>goriald integer NOT NULL,<br>JLL);<br>iteger, categoriald integer, libroEstrellas<br>iroSinopsis bytea, libroTitulo varchar);<br>EQ;<br>SEQ;<br>Q;<br>ARY KEY (autorld);<br>RIMARY KEY (autorld);<br>ARY KEY (labrold);<br>ARY KEY (librold);<br>ITRAINT Libros_aCategorias_FK<br>ERENCES Categorias (categoriald)<br>RED; |

Procedemos ahora a modificar la interfaz de nuestra aplicación. Abriendo Gorm lo primero que debemos hacer, es agregar la nueva tabla **Categorías** a nuestro documento Gorm. Esto lo realizamos seleccionando dicha tabla en DBModeler y luego arrastrándola a Gorm (tal y como se hizo cuando se agrego el modelo a Gorm). Ahora vamos a agregarle una nueva ventana a nuestra interfaz. Dicha ventana la configuraremos en el Inspector para que sea visible desde el momento en que arranca la aplicación. Y debe tener el siguiente aspecto:

|   | Categorias de libros | × |
|---|----------------------|---|
| 0 | Conectar             |   |
|   | Categorias           |   |
| Γ | zero                 |   |
|   | un                   |   |
|   | deux                 |   |
|   | trois                |   |
|   | quatre               |   |
|   | cinq                 |   |
|   | six                  |   |
|   | sept                 |   |
|   | huit                 |   |
|   | neuf                 |   |
|   |                      |   |
|   |                      |   |
|   |                      | _ |
|   |                      |   |
|   | Añadir Remove        | r |
|   |                      |   |

Los botones conectar, añadir y remover, se conectan como en los casos anteriores. Solo que ahora la conexión es con el objeto **Categorias**. Y la columna de la tabla se conecta de igual forma con el mismo objeto.

|     |            | (s) Categorias | -       |                   |                    |
|-----|------------|----------------|---------|-------------------|--------------------|
|     | zero       |                | NSTab   | leColumnn         | nn(4)) Inspector X |
|     | un         |                |         |                   |                    |
|     | deux       |                |         | Connections       |                    |
|     | trois      |                |         |                   |                    |
|     | quatre     |                | EOCo    | umnAssoc 🛥        |                    |
|     | cinq       |                |         |                   |                    |
| HŞ. | six        | •              | val     | ue 🗅              | categoriaNombre    |
| Ľ   | ll sent    |                | ena     | abled 1~          |                    |
| Ø   |            | Añadir Remover |         |                   |                    |
| F   | le         |                | - I wat | e enterenie Ne    | mbus (Ostanavias)  |
|     | Categorias |                | Vai     | ue - calegonalivo | indre (Calegonas)  |

|     | Autores    | Añadir             |
|-----|------------|--------------------|
| T   | zero       |                    |
| ł   | un         | Remover            |
| ľ   | deux       |                    |
| I   | trois      |                    |
| İ   | quatre     |                    |
| ŀ   | un<br>deux | Categoria Item 1 🚽 |
|     | un         | Categoria Item 1 🛁 |
| ŀ   | deux       | Sinonsis           |
| ŀ   | quatra     |                    |
| ŀ   | cing       |                    |
| ŀ   | six        |                    |
| ŀ   | sept       |                    |
| ľ   | huit       |                    |
| ľ   | neuf       |                    |
| 12- |            |                    |
| Ľ   |            |                    |
|     |            |                    |

Ahora necesitamos modificar la ventana principal, para que se asemeje a la mostrada en la imagen:

Los botones de añadir y remover de la tabla libros, los he movido a la parte inferior, y he agregado un deslizador, una lista desplegable, un visor de texto y algunas etiquetas como se ve en la imagen. Ahora procedamos a conectar estos nuevos elementos. El deslizador lo conectamos con el objeto **aLibros**. Y en el Inspector en lugar de Outlets seleccionamos **EOControlAssoc**, y dentro de *value* elegimos *libroEstrellas*.

| Libros         | Valoración 🛐       |                                    |
|----------------|--------------------|------------------------------------|
| zero           |                    |                                    |
| un             | Categoria Item 1 - | NSSlider (Slider(0)) Inspector     |
| deux           |                    |                                    |
| trois          | Sinopsis           | Connections -                      |
| quatre         |                    |                                    |
| cinq           |                    | EOControlAssoc 🚽                   |
| six            |                    |                                    |
| sept           |                    | value D autorid                    |
| huit           |                    | enabled in categoriaid             |
| neuf           |                    | UNL IIDROEStrellas                 |
|                |                    | libroSinopsis                      |
|                |                    |                                    |
|                |                    | acategorias                        |
|                |                    |                                    |
|                |                    |                                    |
| Añadir Bemover |                    |                                    |
|                |                    |                                    |
|                |                    |                                    |
|                | Categorias d       | e value - libroEstrellas (aLibros) |
| orm 🛛 🕄        |                    |                                    |
|                | Conectar           |                                    |
| (.h) (         |                    |                                    |
| Sec. 19        | Catego             | ria:                               |
| lasses File    | 7010               |                                    |
|                | 2210               |                                    |
|                | dour               |                                    |
|                | deux               | -                                  |
|                | trois              | Dissepaget                         |
|                | quatre             | Disconnect                         |
|                |                    |                                    |

La lista desplegable la conectamos también con el objeto **aLibros**. Seleccionado **EOPopupAssoc** en lugar de Outlets, y seleccionando *aCategorias* dentro de la opción *selectedObject*. (es decir, que la opción que mostrara seleccionada la lista desplegable es la que esta almacenada en la columna *libroCategoria* de la tabla Libros).

| zero               |                 |                                  |
|--------------------|-----------------|----------------------------------|
| un                 | Categoria 😗 1 🚽 | NSPopUpButtonton(0)) Inspector > |
| deux               |                 |                                  |
| trois              | Sinopsis        | Connections 🚽                    |
| quatre             |                 |                                  |
| cinq               |                 | EOPopupAssoc 🚽                   |
| six                |                 |                                  |
| sept               |                 | titles r autorid                 |
| huit               |                 | selected little I* categoriald   |
| neuf               |                 | selected lag P libroEstrellas    |
|                    |                 | selectedObject P libroSinopsis   |
|                    |                 |                                  |
| Añadir Remover     |                 | -                                |
| orm 🔀              | 🗖 Categorias de |                                  |
| 🕒 🐼 📕              | Conectar        |                                  |
| lasses File        |                 |                                  |
|                    | Zero            |                                  |
|                    | deux            | -                                |
|                    | trois           |                                  |
|                    | quatre          | Connect                          |
|                    | cing            |                                  |
| aLibros Categorias |                 |                                  |

Ahora el TextView lo conectamos también con el objeto **aLibros**. Seleccionando **EOTextAssociation**, y *libroSinopsis* dentro de *value*.

| trois               | onopsis       |                                        |
|---------------------|---------------|----------------------------------------|
| quatre              |               |                                        |
| cinq                |               | EOTextAssociation=                     |
| six                 |               |                                        |
| sept                |               | value ▷ autorid                        |
| huit                |               | URL <sup>r-</sup> categoriald          |
| neuf                |               | editable 1 <sup>-</sup> libroEstrellas |
|                     |               | libroSinopsis                          |
| Añadir Remover      |               | libroTitulo<br>aCategorias r           |
|                     |               | value - libro Sinoneie (al ibros)      |
| a.gorm 🔀            | Categorias de | value - infoomopais (actions)          |
| (1) (3)             | Conectar      |                                        |
| Classes File        | 7810          |                                        |
| *                   |               |                                        |
|                     | deux          |                                        |
|                     | trois         |                                        |
|                     | quatre        | Disconnect                             |
| al ibras Catagorias | cing          |                                        |
| acibios Galegonas   |               |                                        |

Ahora debemos conectar la lista desplegable con el objeto *Categorías* (la tabla categorías). De tal forma que al ser desplegada, muestre las categorías almacenadas en dicha tabla. Para ello seleccionamos **EOPopupAssoc**, y dentro de *titles*, seleccionamos *categoriaNombre*.

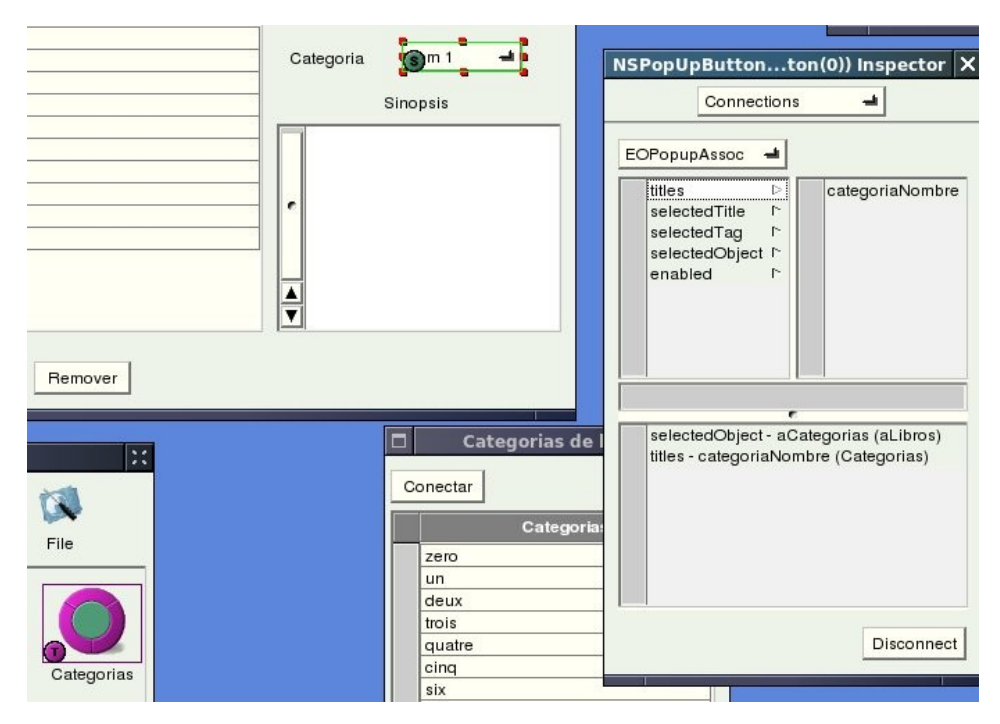

Tal y como esta nuestra aplicación en este momento, es totalmente funcional. Sin embargo, hay un problema. Si el usuario mueve el deslizador, no hay manera de que vea que valoración le ha asignado al libro. De hecho, ni siquiera hemos establecido una escala de valoración. Así que vamos ha establecer una escala de 0 a 10, para valorar los libros. Para ello, debemos configurar el deslizador como se muestra en la imagen:

| NSSlider (Slider(0)) Inspector                    | × |
|---------------------------------------------------|---|
| Attributes 🛁                                      |   |
| Values                                            |   |
| Minimum: 0                                        |   |
| Current: 0                                        |   |
| Maximum: 10                                       |   |
| Number of Ticks: 10                               |   |
| Stop on ticks only 🗾                              |   |
| Options                                           |   |
| Continuous<br>Enabled <u>//</u>                   |   |
| Alt Increment: -1<br>Knob Thickness: 19<br>Tag: 0 |   |

El valor mínimo es 0, el máximo es 10, el número de marcas es 10 también. El valor actual (al iniciar la interfaz) es 0. También lo he configurado para que se detenga únicamente en la marcas (es decir en valores como 1,2,3... y no en valores como 2.5, 4.87,...). Ahora, para que el usuario pueda ver que valoración ha asignado. Agregamos una etiqueta a la derecha de la que dice "Valoración", que contendrá el texto "0", como se muestra en la imagen:

| Valoración 0 |          |
|--------------|----------|
| Categoria    | ltem 1 🛁 |
| -            | Sinopsis |
|              |          |

Debemos entonces conectar esta etiqueta con el objeto **aLibros**, de tal forma que muestre la valoración asignada. Esto se hace seleccionando **OEControlAssoc**, y seleccionando *libroEstrellas* dentro de *value*:

|              | Libros                       | Valoración 🚯       | cinq                                           |
|--------------|------------------------------|--------------------|------------------------------------------------|
|              | zero                         | Categoria Item 1 🚽 | six<br>sept<br>huit                            |
|              | deux<br>trois<br>quatre      | Sinopsis           | NSTextFieldxtField(3)) Inspector X Connections |
|              | six<br>sept<br>huit<br>neuf  |                    | EOControlAssoc                                 |
| l Bil        | Añadir Remover               |                    | value - libroEstrellas (aLibros)               |
| Autores EOEc | itingCo Categorias Window(0) | n                  | Disconnect                                     |
|              |                              | Υ                  |                                                |

Ahora guardemos los cambios hechos en Gorm y compilemos nuevamente nuestra aplicación. Al correr nuestra aplicación, podemos primero agregar las categorías para los libros. Un clic en el botón **Conectar** y luego añadimos cuantas categorías deseemos:

| Conectar Categorias Autobiografia Infantil Terror Clásicos Historica Ciencia Añadir Remover             |   | Categorias de libros 🛛 🗙 |
|----------------------------------------------------------------------------------------------------|---|--------------------------|
| Categorias       Autobiografia       Infantil       Terror       Clásicos       Historica       Ciencia | c | onectar                  |
| Autobiografia<br>Infantil<br>Terror<br>Clásicos<br>Historica<br>Ciencia<br>Añadir Remover               |   | Categorias               |
| Infantil<br>Terror<br>Clásicos<br>Historica<br>Ciencia<br>Añadir Remover                                |   | Autobiografia            |
| Terror<br>Clásicos<br>Historica<br>Ciencia<br>Añadir Remover                                            |   | Infantil                 |
| Clásicos<br>Historica<br>Ciencia<br>Añadir Remover                                                      |   | Terror                   |
| Añadir Remover                                                                                          |   | Clásicos                 |
| Ciencia<br>Añadir Remover                                                                               |   | Historica                |
| Añadir Remover                                                                                          |   | Ciencia                  |
| Añadir Remover                                                                                          |   |                          |
| Añadir Remover                                                                                          |   |                          |
| Añadir Remover                                                                                          |   |                          |
| Añadir Remover                                                                                          |   |                          |
| Añadir Remover                                                                                          |   |                          |
| Añadir Remover                                                                                          |   |                          |
| Añadir Remover                                                                                          | - |                          |
|                                                                                                    |   | Añadir Remover           |
|                                                                                                    | 1 |                          |

Posteriormente podemos agregar los autores y sus respectivos libros, dando un clic en **Conectar** antes de ingresarlos. Sin olvidarnos de guardar los cambios en la base de datos para que estos estén disponibles posteriormente.

| □ Base de                                                  | Datos                                         | ×   |
|------------------------------------------------------------|-----------------------------------------------|-----|
| Conectar                                                   | r ()                                          |     |
| Autores<br>Herman Hesse<br>Miguel Angel Asturias<br>Fulano | Añadir<br>Remover                             |     |
| Libros                                                     | Valoración 8                                  |     |
| Breve historia de la ciencia                               | Categoria Ciencia -                           | a i |
|                                                            | Sinopsis                                      |     |
|                                                            | Breve historia de la ciencia<br>contemporanea |     |
| Añadir Remover                                             |                                               |     |

Como se observa de estos ejemplos, GDL2 es bastante sencillo de utilizar y facilita bastante el diseño de aplicaciones cliente-servidor. Prácticamente no se tuvo que escribir código para nuestra aplicación, exceptuando los archivos **main.m** y **GNUmakefile**.